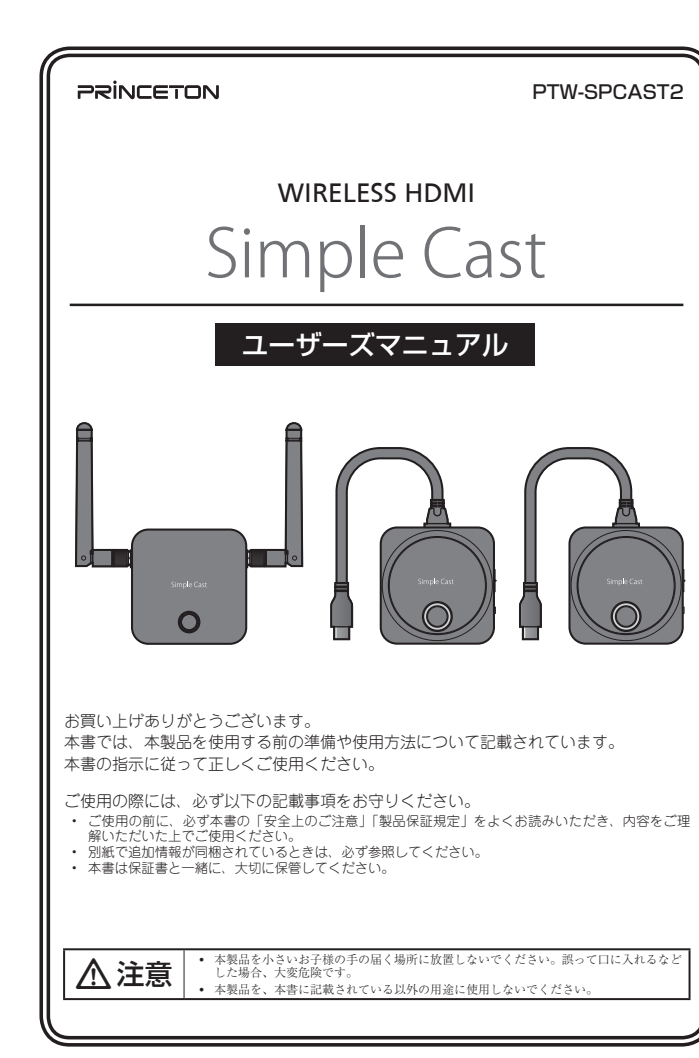

#### 製品保証に関して

必ず〔製品保証に関して〕をよくお読みいただき、十分内容をご理解いただいた 上でご使用ください。

#### 困った時は?

製品のよくあるご質問について 製品についてよくあるご質問を紹介しています。 URL https://faq.princeton.co.jp/

製品情報や対応情報について 最新の製品情報や対応情報を紹介しています。 URL https://www.princeton.co.jp/

#### テクニカルサポート

Web からのお問い合わせ URL https://www.princeton.co.jp/support/contacts

株式会社プリンストン テクニカルサポート TEL 03-6670-6848 \* つながらない場合は、E-mail でのお問い合わせもご利用ください。

\_\_\_\_\_\_ 受付:月曜日~金曜日の9:00~12:00、13:00~17:00(祝祭日および弊社指定休業日を除く)

#### 株式会社プリンストン

- 本機器の仕様および外観は、予告なく変更することがあります。
- 本書の内容は予告なく変更されることがあります。
   本書の著作権は株式会社プリンストンにあります。
   本書の一部または全部を無断で使用、複製、転載することをお断りします。
- 本書に記載されている会社名、製品名は各社の商標、および登録商標です
- 本書では ® ™ は明記しておりません。
   本機器の内容またはその仕様により発生した損害については、いかなる責任も負いかねます。あらかじめご了承ください。

2021年3月初版 Copyright © 2021 Princeton Ltd.

#### 安全上のご注意

本製品は非常に精密にできておりますので、お取り扱いに際しては十分注意 してください。

本製品をお買い上げいただき、まことにありがとうございます。

本製品のご使用に際しては、この「安全上のご注意」をよくお読みのうえ、正しくお使い ください。また、必要なときすぐに参照できるように、本書を大切に保管しておいてくだ さい

本書には、あなたや他の人々への危害や財産への損害を未然に防ぎ、本製品を安全にお 使いいただくために、守っていただきたい事項を示しています。 その表示と図記号の意味は次のようになっています。内容をよくご理解のうえ、本文をお

読みください。

|                                                            | ,迫っ  |
|------------------------------------------------------------|------|
| ▲ 警告 この表示を無視し、誤った取り扱いをすると、死亡または重傷を負うなど<br>事故の原因となることがあります。 | :"人身 |

▲ 注意 | この表示を無視し、誤った取り扱いをすると、傷害または物的損害が発生する ことがあります。

### 図記号の意味

- $\mathbb{A}$ 注意を促す記号 ( 🛆 の中に警告内容が描かれています。)
- $\bigcirc$ 行為を禁止する記号(○の中や近くに禁止内容が描かれています。)
- 0 行為を指示する記号(の中に指示内容が描かれています。)

### ⚠危険

- $\bigcirc$ 小さいお子様の手の届くところに置かないでください。
- 誤って口に入れるなどする恐れがあります。
- 航空機内では電源を切り、機内では使用しないでください。  $\bigcirc$ 航空機の運行の安全に支障をきたす恐れがあります。

## **≜**警告

- 発煙、焦げ臭い匂いの発生などの異常状態のまま使用を続けると、感電、火災の原因になり  $\bigcirc$ ます。ただちに本体に接続しているケーブルや機器をすべて取り外してください。煙が出な くなってから販売店に修理を依頼してください。
- 内部に水などの液体が入った場合、異物が入った場合は、まず最初に本体に接続しているケー 0 ブルや機器をすべて取り外して販売店にご連絡ください。そのまま使用を続けると、感電、 火災の原因になります。
- $\odot$ 浴室等、湿気の多い場所では使用しないでください。火災、感電の原因になります。
- 本製品に水を入れたり、濡らしたりしないようにしてください。火災、感電の原因になりま  $\otimes$
- す。海岸や水辺での使用、雨天、降雪中の使用には特にご注意ください
- 本製品を落とす、ものをぶつけるなどの衝撃が加わった場合や本体外装を破損した場合は、 本体に接続しているケーブルや機器をすべて取り外して販売店にご連絡ください。そのまま 0 使用を続けると、感電、火災の原因になります。
- 本製品の上に、花瓶、コップ、植木鉢、化粧品や薬品などの入った容器、アクセサリなどの 小さな金属物等を置かないでください。こぼれたり、中に入った場合、火災、感電の原因に  $\bigcirc$ なります
- 本製品の裏ぶた、カバー、本体外装は絶対にはずさないでください。内部には高電圧の箇所 があり、感電の原因になります。  $(\mathbb{R})$
- R 本製品を分解、改造しないでください。火災、感電、破損の原因になります。
- $\bigcirc$ 熱器具の近くや直射日光のあたるところには設置しないでください。火災の原因になります。

## <u>∧</u>注意

- $\bigcirc$ 調理台や加湿器のそばなど、油煙や湿気が当たる場所には置かないでください。火災、感電 の原因になることがあります。 窓を閉め切った自動車の中や、直射日光が当たるところなど異常に温度が高くなる場所に放
- $\bigcirc$ 置しないでください。本体外装や部品に悪い影響を与え、火災、感電の原因になることがあ ります。
- $\bigcirc$ ぐらついた台の上や、傾いたところなど不安定な場所に置かないでください。
- 高いところに設置する場合は、不意な衝撃があっても落下しないよう固定してください。固 0 定しないまま使用しますと、落下し、怪我や事故の原因になります。また、高いところへの 設置作業は、足元が不安定になりますので、十分注意してください。 0
  - 長期間本製品を使用しない場合は、安全のために必ずケーブル類や接続している機器を抜い
- てください。 A お手入れの際は、安全のためケーブル類や接続している機器を抜いてください。
- 濡れた手でケーブル類や接続する機器を抜き差ししないでください。感電の原因になること があります。
- ケーブルを抜くときは、ケーブルを引っ張らず必ずコネクター部をもって抜いてください。 ケーブルが傷つき、火災、感電の原因になることがあります。

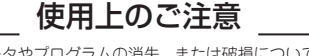

本製品を使用中に発生したデータやプログラムの消失、または破損についての保証はいたしかねます。 定期的にパックアップを取るなどの対策をあらかじめ行ってください。誤った使い方をしたり、故障な どが発生してデータが消失、破損したときなど、パックアップがあれば被害を最小限に抑えることがで きます。バックアップの作成を怠ったために、データを消失、破損した場合、弊社はその責任を負いか ねますのであらかじめご了承ください。

#### 本製品で使用する電波について

本製品は 2.4GHz 帯域の電波を使用しています。本製品を使用する上で、無線局の免許は必要ありませ んが、以下の注意をご確認ください。

- 以下の近くでは使用しないでください。電波の干渉を発生する恐れがあります。
- 電子レンジ/ペースメーカー等の産業・科学・医療用機器など
- 工場の製造ライン等で使用されている移動体識別用の構内無線局(免許を要する無線局)
- 特定小電力無線局(免許を要しない無線局)

#### 2.4GHz 帯使用の無線機器について

この機器の使用周波数帯では、電子レンジ等の産業・科学・医療用機器等のほか工場の製造ライン等で 使用されている移動体識別用の構内無線局(免許を要する無線局)及び特定小電力無線局(免許を要し ない無線局)が運用されています。

- この機器を使用する前に、近くで移動体識別用の構内無線局および特定小電力無線局が運営されて いないことを確認してください
- 万一、この機器から移動体識別用の構内無線局に対して電波干渉の事例が発生した場合には、速や かに電波の発射を停止した上、混信回避のための処置等(例えば、パーティションの設置など)に ついては、弊社テクニカルサポートへお問い合わせください。
- その他、この機器から移動体識別用の特定小電力無線局に対して電波干渉の事例が発生した場合な ど、何かお困りのことが起きた場合は、弊社テクニカルサポートへお問い合わせください。

#### 良好な通信のために

- 他の機器とは、見通し距離の良い場所で通信してください。建物の構造や障害物によっては、通信距離が短くなります。特に鉄筋コンクリートなどを挟むと通信できないことがあります。
- 電気製品(AV 機器、OA 機器など)から 2m 以上離して通信してください。(特に電子レンジ は通信に影響を受けやすいので 3m 以上離してください。) 正常に通信できなかったり、テレビ ラジオなどの場合は、受信障害になる場合があります。
- 無線機や放送局の近くで正常に通信ができない場合は、通信場所を変更してください。
- テレビ / ラジオを本製品の近くでは、できるだけ使用しないでください
- 電磁波の影響によって、音声や映像にノイズが発生する場合があります。
- 間に鉄筋や金属およびコンクリートがあると通信できません
- ●本製品で使用している電波は、通常の家屋で使用される木材やガラスなどは通過しますので、部屋の壁に木材やガラスがあっても通信できます。ただし、鉄筋や金属およびコンクリートなどが使用されている場合、電波は通過しません。部屋の壁にそれらが使用されている場合、通信する ことはできません。同様にフロア間でも、間に鉄筋や金属およびコンクリートなどが使用されて
- 本製品は電波を使用しているため、第三者に通信内容を傍受される可能性もありますので、ご留 意ください。

ご使用の際は、コピーをして必要事項をご記入ください。

## 製品保証規定

## 保証期間:1年保証

- お買い上げいただいた製品が、取扱説明書等に従った正常な使用状態で万一故障した場合に、本
- 保証規定に従い無料にて故障の修理をいたします。 修理の際には製品と本保証書をご提示または添付の上、ご依頼ください。
- 保証期間内であっても、次の場合には有償修理となります。
- ご購入履歴が確認できない場合。 本保証書のご提示がない場合。または記入漏れ、改ざん等が認められた場合
- 弊社もしくは弊社指定保守会社以外での修理、調整、改造、部品交換に起因する故障および損傷。
- 4) 接続している他の機器に起因して生じた故障および損傷。
   5) お買い上げ後の輸送や移動による落下、水などの液体こぼれ、水没等不適当なお取り扱い、または使用上の誤
- りにより生じた故障および損傷。
- 火災、地震、水害、塩害、落雷、その他天地異変、異常電圧などにより生じた故障および損傷。 6)
- b) 火災、辺壊、水害、塩害、浴ů、てのビスジ共気、共や甲ロムやこにもジェブレに取りついまた。
   7) 寿命を有する品とや消耗品 (パッテリー、乾雪池等)の自然消耗、厚柱、劣化等による場合。
   本保証書は、日本国内においてのみ有効です。(This warranty is valid only in Japan)
- 製品保証に関しての記載も併せてご覧ください。

## 保証

製品型番: PTW-SPCAST2 シリアルNo 年間 日から 保証期間:お買い上げ日 缶 フリガナ お客様名 様 Ŧ 住所 電話番号: E-mail 販売店名·住所·電話番号(販売店印) (ED)

PRINCETON

株式会社プリンストン 本社:〒101-0032 東京都千代田区岩本町3-9-5 K.A.I.ビル3F

- 万が一の事故防止のため、すぐにケーブル類や接続している機器を取り外せるようにしてく
- A
- $\bigcirc$
- 0
- 0 お子様がむやみに手を触れないようご注意ください。怪我の原因になることがあります。

### ワイヤレス HDMI 「Simple Cast」

- プラグ&ブレイでドライバやソフトウェアインストールが不要。
   USB Type-C 搭載機種®であれば OS やデバイスに依存することなく画像を表示可能。 ※ デバイス本体の Type-C が DisplayPort Alt モードに対応している、または映像出力可能な Thunderbolt3/4 ポートが必要です。
- ボタン一つで簡単にプレゼンテーション開始。 受信機・送信機はペアリング設定済み。接続すればすぐに使えます。
- 信頼性の高いワイヤレスセキュリティ WPA2-PSK (AES: 128bit) WPA2 脆弱性問題(KRACKs)対応済
- プレゼンテーションモード/ビデオモード切替スイッチ搭載。 鮮明な「プレゼンテーション表示」もしくはフル HD に対応した「ビデオ動画」をボタン一つで 選択が可能。
- 子機はケーブルー体型で会議中にかんたんにシェアできる。 子機は4台まで増設可能で、HDMIタイプ「PTW-SPCASTTX」も併用可能。 ※ PTW-SPCASTTX は親機と同様に別途電源供給が必要です。
- 子機のボタンをプッシュするだけで投影の一時停止が可能。 パスワード入力や公開したくない資料を準備する時など、ボタンをプッシュすれば、出力を待機 画面に変更できます。
- 不意な映像切替を防止する HOLD モード搭載。 他の送信機からは接続を切り替えられないように設定することが可能です。

#### 同梱品

本製品のパッケージの内容は、次のとおりです。

| 6貫 | い上け                 | ゛のパッ                 | ケージに次のも                      | のが同梱る | きれていなし    | い場合は、   | 販売店ま | でご連絡 | <†             | ごさい |
|----|---------------------|----------------------|------------------------------|-------|-----------|---------|------|------|----------------|-----|
|    | 受信機<br>送信機          | 【親機】<br>【子機】         |                              |       |           |         |      |      | 1 i<br>2 i     | 台   |
|    | 受信機<br>受信機<br>JSB A | (親機)<br>(親機)<br>C アダ | 用アンテナ …<br>用 MicroUSB<br>プター | ケーブル  | (約 150cm) | )       |      |      | 2;<br>1;<br>1; | 本本個 |
| ī  | 面ファン                | スナー                  | (両面テープ付                      | ※受信機の | 設置・固定等(   | こ使用 )・・ |      |      | 21             | 個   |

ユーザーマニュアル/保証書 (本書)・ 1枚

#### 対応機器

#### 受信機【親機】

1080p 映像入力および HDCP 信号に対応した TV またはモニター等の映像表示機器

#### 送信機【子機】

DisplayPort Alt モードに対応した USB Type-C ポートまたは映像出力可能な Thunderbolt3/4 ポート を搭載したパソコンまたは映像出力機器

※ 映像信号を変換するアダプター等での動作はサポートしておりません。また、USB HUB 経由では動作いたしません。

#### 製品保証に関して

| • | 万一、正常な使用状態において製品のご購入から1年以内に製品が故障した場合は、弊社による故障の原因等の確認完了後、修理/<br>製品交換対応させていただきます。なお、修理にて交換された本体および部品に関しての所有権は弊社に帰属するものといたし<br>ます。                                                                                                    |
|---|----------------------------------------------------------------------------------------------------|
| • | 修理/製品交換の有償無償の判断につきましては、弊社または弊社指定の保守会社により行わせていただきます。                                                                                                    |
| ٠ | 保証の対象となる部分は製品部分のみで、添付品や消耗品は保証対象より除外とさせていただきます。                                                                                                    |
| • | 本製品の故障また使用によって生じた損害については、保証の範囲外となり、直接的・間接的問わず、弊社は一切の責任を負い<br>かねますので、予めご了承ください。                                                                                                    |
| • | 弊社は商品どうしの互換性問題やある特定用途での動作不良や欠陥などの不正確な問題に関する正確性や完全性については、黙<br>示的にも明示的にもいかなる保証も行っておらず、互換性問題や特定用途での動作不良等により発生する障害、損害、損失等に<br>ついて一切の着好を負いません。                                                                                                    |
| • | 一度ご購入いただいた商品は、弊社にて商品自体の不良が確認されない限り、返品または交換はできません。対応機種間違いによる返品はできませんので予めご了承ください。                                                                                                    |
|   | 保証期間内であっても、次の場合は保証対象外となり有償修理となります。                                                                                                    |
| ٠ | ご購入履歴が確認できない場合。 ・ お客様の故意または重過失により生じた故障および損傷。                                                                                                    |
| • | 保証書のご提示がない場合。または記入漏れ、改ざん等が認 <ul> <li>お客様の責に帰すべき事由により生じた機能に影響のない外<br/>観上の損傷。</li> </ul>                                                                                                    |
| ٠ | 取扱説明書記載の動作条件ならびに機器設置環境を満足して ・ 接続している他の機器に起因して生じた故障および損傷。                                                                                                    |
| • | いない場合。<br>弊社もしくは弊社指定の保守会社以外での修理、調整、改造、<br>総品交換に起因した故障および相傷。<br>・ お買い上げ後の輸送や移動による落下、水などの液体こほれ、<br>水没等不適当なお取り扱い、または使用の誤りにより生じた<br>数倍みなりび相傷。                                                                                                    |
| • | 設備、環境の不備等、使用方法および、注意事項に反するお<br>取り扱いによって生じた故障および損傷。<br>などにより生じた故障および損傷。                                                                                                    |
| • | お客様が独自にインストールされたソフトウェアに起因して ・ オークションなどの個人取引や中古品として製品を入手した<br>歩じた故障および損傷。 場合。                                                                                                    |
|   | 保証期間内であっても、次の場合は無償 / 有償問わず一切の保証はありません。                                                                                                    |
| • | 盗難された場合。 ・ 紛失した場合。                                                                                                    |
| • | お買い上げ製品の故障もしくは動作不具合により、その製品を使用したことにより生じた直接、間接の損害、HDD 等記憶媒体・<br>記憶装置に記憶されたデータ、プログラムならびに設定内容の消失、破損、変更等により生じる損害、逸失利益、ダウンタイム(機<br>修作ມ間)、顕客からの日間だたによる損害、設備および財産の損害、認備等の交換費用、お客様および問係する等ご者の製品<br>を含むシステムのデータ、プログラム、またはそれらを修復する際に生じる費用(人件費、交通費、復旧費)等、一切の損害に<br>っき弊社は、その責任を負いません。また、限定保証の明記がされていない場合であっても、弊社は、契約上または法律上の一<br>切の責任を負いかねます。 |
|   | 弊社は、製品を運用・使用した結果生じるあらゆる影響につき、一切の責任を負いかねますので予めご了承ください。                                                                                                    |
|   | 消費者契約法等により弊社が賠償責任を負うこととなる場合、弊社はお客様が購入された弊社製品などの価格相当額を超えて賠<br>償責任を負うものではありません。                                                                                                    |
|   | 製品修理に関して                                                                                                    |
| • | 保証期間内の修理は、弊社テクニカルサポートまでご連絡いただいた後、故障品を弊社まで送付していただきます。故障品送付<br>の際、弊社までの送料はお客様のご負担となりますことを予めご了承ください。修理完了品または代替品をご指定の場所にご送<br>付させていただきます。                                                                                                    |
| • | 動作確認作業中および修理中の代替品・商品貸し出し等はいかなる場合においても一切行っておりません。                                                                                                    |
| • | お客様に商品が到着した日から1週間以内に、お客様より弊社に対して初期不良の申請があった場合で、なおかつ弊社側の認定が<br>あされる組合にのこか期間方自りにして、工業日本1ノレビジーという強ささせていたはまます。その際はご勝うはの知何の第二                                                                                                    |

- なされた場合にのみ初期不良品として、正常品もしくは新品との 証書などの付属品等が全て揃っていることが条件となります。
- 製造終了等の理由により交換商品が入手不可能な場合には同等品との交換となります。
- お客様の設定、接続等のミスであった場合、また製品の不良とは認められない場合は、技術料およびチェック料をいただく場合 がございますので予めご了承ください。
- お客様の御都合により、有料修理の撤回・キャンセルを行われた場合は技術作業料および運送料を請求させていただく場合がございますので予めご了承ください。
- さいますのじアめこう承ください。 ・サポートスタッフの指示なく、お客様の判断により製品をご送付いただいた場合で、症状の再現性が見られない場合、および製 品仕様の範囲内と判断された場合、技術手数料を請求させていただく場合がございますので予めご了承ください。

## 製品/お問い合わせに関して

#### ■テクニカルサポート・商品および保証に関するお問い合わせ先

#### Web からのお問い合わせ

#### URL https://www.princeton.co.jp/support/contacts

#### 株式会社プリンストン テクニカルサポート

TEL 03-6670-6848 ※ つながらない場合は、E-mail でのお問い合わせもご利用ください。 受付:月曜日~金曜日の9:00~12:00、13:00~17:00(祝祭日および弊社指定休業日を除く)

## 各部の名称と主な機能

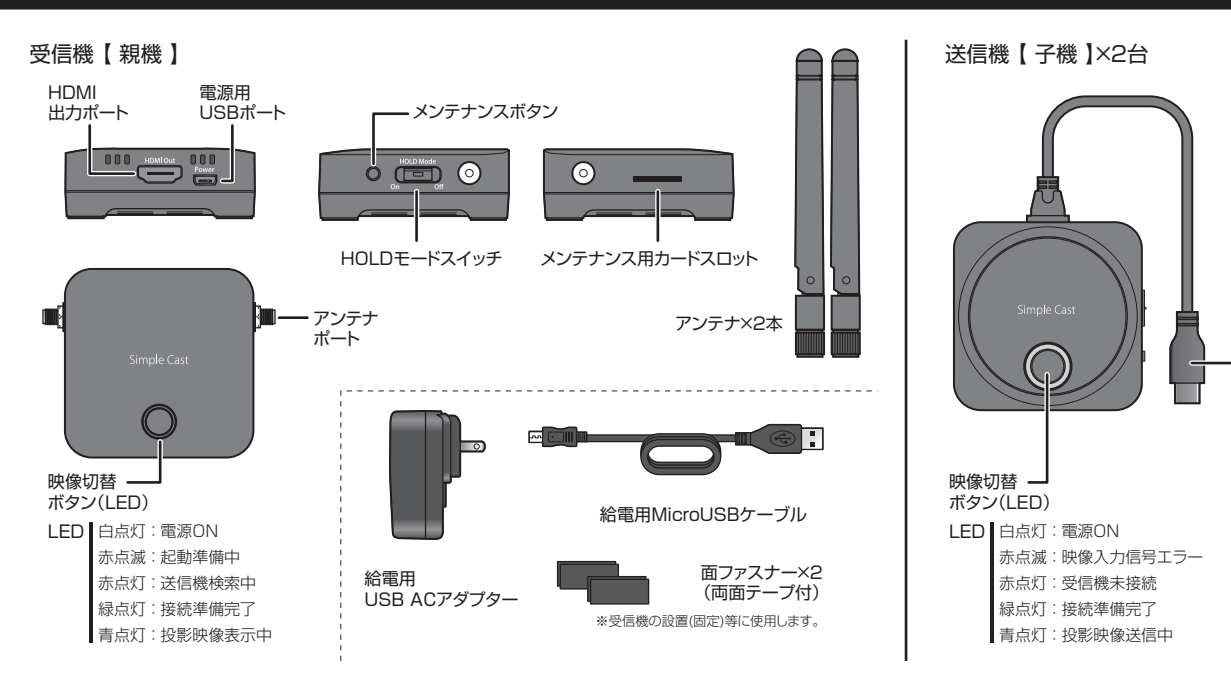

## 機器の準備

#### 受信機【親機】の準備

1. 受信機【 親機】 のアンテナポートにア ンテナを取り付けます。

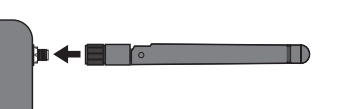

- 2. 映像を投影する機器の HDMI ケーブルを受信機 【 親機 】 に接続します。
- 3. 給電用 USB アダプターと給電用 MicroUSB ケーブルを使用して、受信機【 親機】をコンセン トに接続します。通電されると映像切替ボタンが「赤色」に点灯します。
- 4. 子機と接続が完了すると、映像切替ボタンが「緑色」に点灯します。

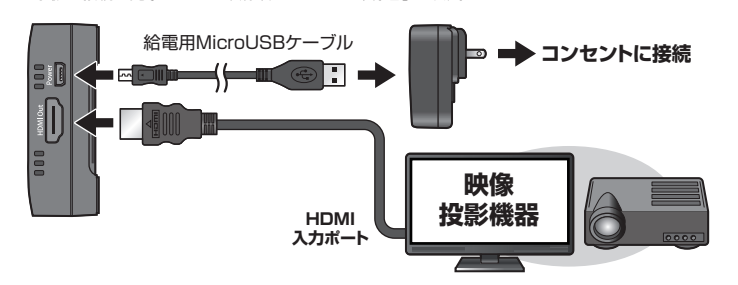

## 1. 子機の USB ケーブルをノートパソコンなど映像を出力する機器の USB Type-C ポートに接続し

送信機【子機】の準備

てください。通電されると映像切替ボタンが「赤色」に点灯します。 (※ DisplayPort Alt モードに対応した USB Type-C ポートまたは映像出力可能な Thunderbolt3/4 ポートへ接続してください。)

Videoモードスイッチ

メンテナンスボタン

雷源/映像入力 田 USB Type-C #---

2. 受信機【親機】と接続が完了し、映像出力機器からの映像信号が送信機【子機】に入力されると、 映像切替ボタンが「緑色」に点灯します。

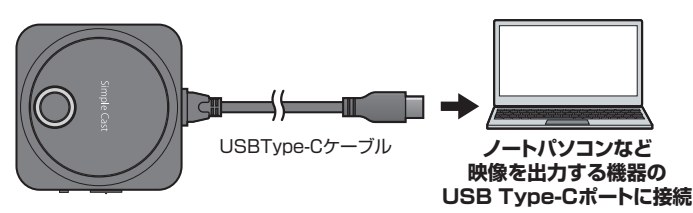

1 台の【 親機 】 に対して、【 子機 】 を最大 4 台まで導入できます。 <u> HINT</u> 同梱の【子機】と共に、弊社製品 HDMI タイプ子機「PTW-SPCASTTX」も併用 可能です。「PTW-SPCASTTX」を使用する際は、子機ファームウェアバージョン [3.0」以降が必須となります。あらかじめファームウェアのバージョンをご確認の上 ご使用ください。

## 映像を投影する/映像を切り替える/投影を一時停止する

#### 映像を投影する

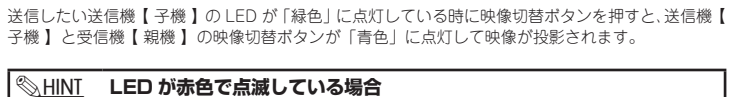

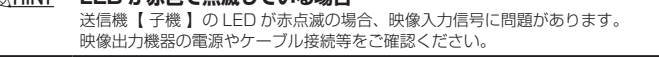

投影中に送信機への映像信号(解像度等)を変更すると投影が中断されます。

### 映像を切り替える

映像を切り替える場合は、「緑色」に点灯している送信機【 子機 】の映像切替ボタンを押します。 映像切替ボタンが「青色」に点灯して、映像が投影されます。 HOLD モードが OFF の場合、一方の子機が投影中にもう一方の子機の映像切替ボタンを押すことで 映像を切り替えできます。

#### 投影を一時停止する

映像投影中の送信機【子機】の映像切替ボタンを押します。 映像の受信待ち状態画面に戻ります。

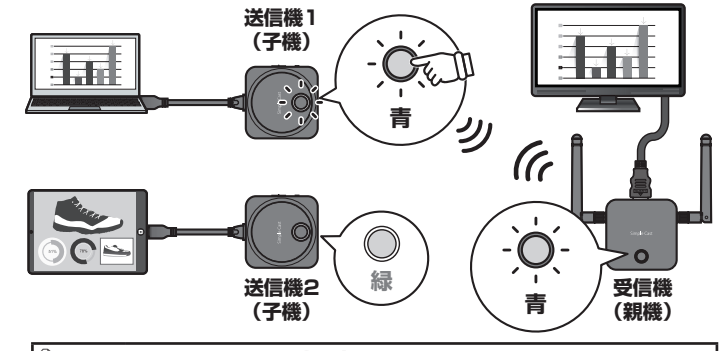

映像を投影中に受信機【親機】の映像切替ボタンを押すと、画面左上に無線チャ <u> HINT</u> ソネルや各モードの情報が表示され、もう一度押すと消えます。

#### ■ 親機の WiFi Channel を自動選択 (Auto) から固定 (3ch) に切り替 える

親機の起動完了後(待ち受け画面が表示されている状態)に親機側面のメンテナンスポタンを押 すと親機が再起動して WiFi Channel が3に固定されます。 再度同じ操作を行うと Auto に戻ります。

## 不意の映像切り替えを防ぐ(HOLD モードについて)

本製品には、投影中の映像の不意な切り替えを防止する『HOLDモード』を搭載しております。『HOLDモード』がオンになっている場合、送信機 【 子機 】 で映像切り替えボタンを押しても映像が切り替わりません。

『HOLD モード』を使用する場合は、投影を終了し映像待ち受け画面に戻ってから、受信機【 親機 】 側面の【HOLD モード】スイッチをオンにしてください。

### 映像品質を切り替える(Video モードについて)

本製品には、下記の2種類の映像モードがあります。

「 ] (プレゼンテーションモード):遅延が少なく静止画の投影に最適です。

「▷」(ビデオモード):フレーム数が多く動画の再生に最適です。

映像モードは送信機【子機】 側面の【Video モード】スイッチで切り替えることができます。( ※投影中は切り替えはできません。)

# 子機検索画面 映像待ち受け画面(映像送信前/一時停止中) 【送信機検索中・・・】

【送信側のボタンを押して映像を表示します】 子機と親機が接続されている状態で、映像送信前や一時停止し ている場合は、待ち受け画面が表示されます。

#### ■ 現在の通信環境や動作モードを確認する

送信機【子機】の接続が無い場合に表示されます。

映像を投影中に受信機【 報機】の映像切替ボタンを押す 接続状況表示例 と、画面左上に無線チャンネルや各モードの情報が表示 されます。 表示を消す場合は、再度映像切替ボタンを押します。

| Device       | 製品名                                                                                                    |
|--------------|----------------------------------------------------------------------------------------------------|
| WiFi Channel | 無線 LAN の使用チャンネルを表示します。初期値の Auto では【親機】の起勤時に1~13ch<br>の中から最適なチャンネルが選択されます。親機側面のメンテナンスボタンを押すことで 3ch に<br>固定することもできます。 |
| WiFi Signal  | 無線 LAN のシグナル強度を表示しています。85 以上で安定するような設置環境を推奨します。                                                                     |
| Mode         | 子機の状態を表示します。                                                                                                    |
| HOLD MODE    | HOLD モードの状態を表示します。                                                                                                  |
|              |                                                                                                    |

#### 送信機(子機)を追加する

1 台の受信機【親機】へは最大4台の送信機【子機】を使用できます。別売の送信機【子機】を購入した際などは、以下の手順でペアリングを行ってください。

#### ペアリングの手順

表示内容

ペアリングは受信機【親機】と送信機【子機】を1:1で行います。必ず追加する送信機【子機】以外は電源を OFF にしておいてください。

3. 送信機と受信機の上部にある [映像切替ボタン]を同時に 押したままにしてペアリングを開始してください。

動されます。

- 受信機【親機】をモニターに接続している場合は「送信機 検索中・・・」の画面が表示されます。 2. 次に、ペアリングを行いたい送信機【子機】をノートパソコ
- ンなど映像を出力する機器の USB Type-C ポートに接続し て LED が『赤点灯』になるまでお待ちください。

1. 受信機【親機】の電源を ON にして LED が『赤点灯』

になっているのをご確認ください。

#### 困ったときは?

4 | FD が [最貞滅] になったらボタンを離してください。

数秒でペアリングが完了し LED が一度『**青点灯**』して再起

#### 2 投影中に音声や映像が途切れることがある。

▲ 送信機【子機】へ給電している USB ポートから、供給電流の大きな USB AC アダプター等に 変更してみてください。

本製品付属の MicroUSB ケーブル以外のケーブルを使用したり、USB ケーブルの延長を行 うと、ご使用の USB ポートによっては電力不足が発生することがあります。

|           |      |                                       | 1                                  |
|-----------|------|---------------------------------------|------------------------------------|
|           |      | 受信機【親機】                               | 送信機【子機】                            |
| ネットワー     | ーク規格 | IEEE802.11b/g/n (2.4GHz 帯 ) / チャン     | /ネル:1 ~ 13ch( 自動 )                 |
| 云送速度      |      | 最大 300Mbps [2T2R]                     |                                    |
| 無線セキュ     | ュリティ | WPA2-PSK (AES128bit)                  |                                    |
| 映像音声日     | E縮方式 | H.264 / MPEG-4 AVC(ハードウェアエン           | /コード/デコード 最大 1920 × 1080@30fps)    |
|           |      | 出力用 HDMI × 1 (HDCP 対応)                | 入力用 USB Type-C × 1 (HDCP 対応) *1    |
| ピテオ       | 映像   | 1080p                                 | 480i / 480p / 1080i / 720p / 1080p |
| ホート       | 音声   | LPCM (2ch)                            | LPCM (2ch)                         |
| SDカードスロット |      | microSD カードスロット×1<br>メンテナンス用(※使用しません) | なし                                 |
|           | 白点灯  | 電源 ON                                 | 電源 ON                              |
|           | 赤点滅  | 起動準備中                                 | 映像入力信号エラー                          |
| ED        | 赤点灯  | 送信機検索中                                | 受信機未接続                             |
|           | 緑点灯  | 接続準備完了                                | 接続準備完了                             |
|           | 青点灯  | 投影映像表示中                               | 投影映像送信中                            |

プレゼンテーションモード ビデオモード Videoモードスイッチ

HOLDモードスイッチ

### 「子機検索画面」「待ち受け画面」「画面投影中」の操作について

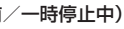

ンを押して映像を表え

映像待ち受け画面(映像未送信)

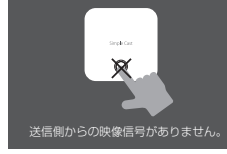

【送信機からの映像信号がありません。】 送信機【子機】と接続されていますが、送信機【子機】へ映像 信号が入力されていない場合に表示されます。

#### ■ WiFi チャンネルの変更や各種情報を表示する

「映像待ち受け画面」表示中に送信機【子機】のメンテ 接続状況表示例 ナンスボタンを押すと、現在の無線チャンネルや各種情 報が数秒間表示されます。

#### 最適な WiFi チャンネルに再接続する

各種情報を表示中に再度送信機【子機】のメンテナンス ポタンを押すと、最適な WiFi チャンネルに再接続する ことが可能です。

#### 表示内容

| Rx                           | F/w Built 親機のファームウェアパージョン |                                                                                                    |
|------------------------------|---------------------------|----------------------------------------------------------------------------------------------------|
|                              | WiFi Channel              | 無線 LAN の使用チャンネルを表示します。初期値の Auto では【親機】の起勤時に1<br>~ 13ch の中から最適なチャンネルが選択されます。親機側面のメンテナンスボタンを<br>押すことで 3ch に固定することもできます。 |
|                              | HDMI (Out)                | HDMIの出力解像度                                                                                                    |
| Tx F/w Built 子機のファームウェアバージョン |                           | 子機のファームウェアバージョン                                                                                                    |
|                              | WiFi Signal               | 無線 LAN のシグナル強度を表示しています。85 以上で安定するような設置環境を推奨<br>します。                                                                   |

- - 5. 再起動後に受信機【親機】のLEDが『緑点灯』したら ペアリング完了です。
    - 受信機【親機】をモニターに接続している場合は「送信側か らの映像信号がありません。」または「送信側のボタンを押 して映像を表示します」の待ち受け画面に切り替わります。

- ☑ 送信機【子機】をUSBハブに接続すると、LEDが赤点滅して使用できない。
- A USB Type-C の USB ハブを経由した場合、DisplayPort Alt モードは使用できません。

#### PHDMI タイプ子機「PTW-SPCASTTX」が使用できない。

▲ 「PTW-SPCASTTX」を使用する際は、子機ファームウェアバージョン「3.0」以降が必須と なります。あらかじめファームウェアのバージョンをご確認の上、ご使用ください。

| N              |     |                                        |                                |  |  |
|----------------|-----|----------------------------------------|--------------------------------|--|--|
|                |     |                                        |                                |  |  |
|                |     | 受信機【親機】                                | 送信機【子機】                        |  |  |
| 上部ボタン(映像切替ボタン) |     | 情報表示/ペアリング                             | 投影開始/一時停止/ペアリング                |  |  |
| 側面ボタン          |     | メンテナンス/チャンネル変更<br>(自動取得/固定)            | メンテナンス/各種情報表示/チャンネル再ス<br>キャン   |  |  |
|                |     | HOLD Mode                              | Video Mode                     |  |  |
| スライドス          | イッチ | ON:投影中の映像切替禁止                          | ON:ビデオモード(最大遅延1秒)              |  |  |
|                |     | OFF: 投影中の映像切替可能                        | OFF: プレゼンテーションモード (最大遅延 0.2 秒) |  |  |
| 寸法             |     | (W) 70×(D) 70×(H) 20mm (※受信機のアンテナ部含まず) |                                |  |  |
| 重量             |     | 約 115g                                 | 約 95g                          |  |  |
| 電源             |     | MicroUSB ケーブルからの給電                     | 900mA 以上の電源が供給可能な              |  |  |
|                |     | 付属の給電用 USB アダプターを使用                    | USB Type-C ポートからの給電            |  |  |
| 新作唱培           | 温度  | 0∼45℃                                  |                                |  |  |
| 到1F 県 児        | 湿度  | 20 ~ 80% (※結露無き事)                      |                                |  |  |
| /모答:曾接         | 温度  | - 20~60°C                              |                                |  |  |
| 休旨渠児           | 湿度  | 5 ~ 93% (※結露無き事)                       |                                |  |  |
| 保証期間           |     | 1 任                                    |                                |  |  |

※1:DisplayPort Altモードに対応したUSB Type-Cポートまたは映像出力に対応したThunderbolt3/4ポートへ接続 してください。